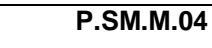

1. Cliccare su icona custo diagnostic

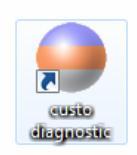

2. Nel menù nella parte superiore dello schermo cliccare su "PAZIENTE"

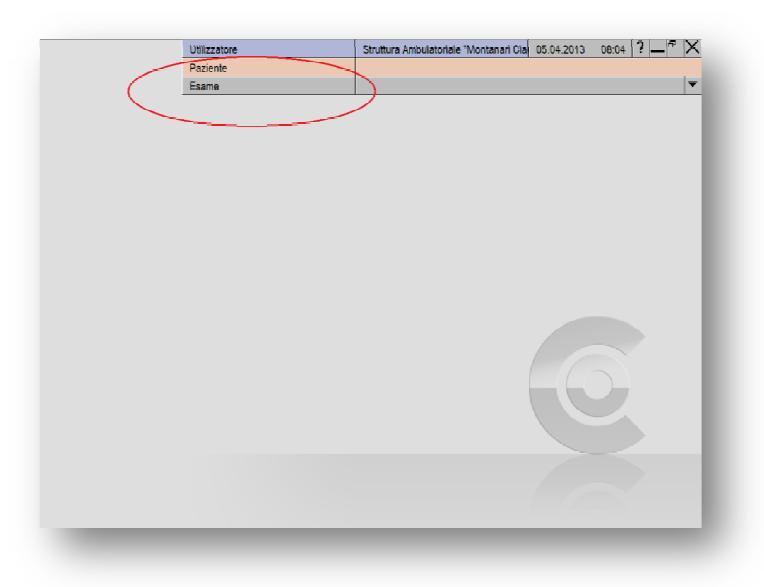

3. Si aprirà un elenco di pulsanti sul lato sinistro della videata; da qui selezionare "CERCA PAZIENTE"

|                            | Utilizzatore |
|----------------------------|--------------|
|                            | Paziente     |
|                            | Esame        |
| $\frown$                   |              |
| Cerca paziente             |              |
| ioacisci nuovo paziente    |              |
|                            |              |
| erca gruppo pazienti       | _            |
| labora gruppo pazienti     |              |
| Crea nuovo gruppo pazienti | _            |
|                            |              |
| erca esame                 | _            |
| Bestione dell'archivio     |              |
|                            |              |
|                            |              |
| lista di selezione         | _            |
| Jruppo apirometria         | _            |
|                            |              |
| _                          |              |
|                            |              |
|                            |              |
|                            |              |
|                            |              |
| -                          | •            |
|                            |              |
|                            |              |
| Innulla                    |              |
|                            |              |

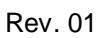

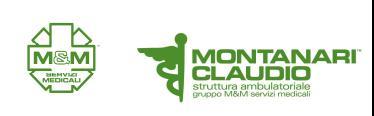

 Quando si caricherà la maschera di ricerca immettere cognome e nome negli appositi campi (PUNTO 1) per iniziare la ricerca. Nella parte inferiore comparirà una lista di nomi (PUNTO 2), da questa selezionare il paziente desiderato con doppio clic o cliccando sul tasto "SELEZIONA PAZIENTE" (PUNTO 3).

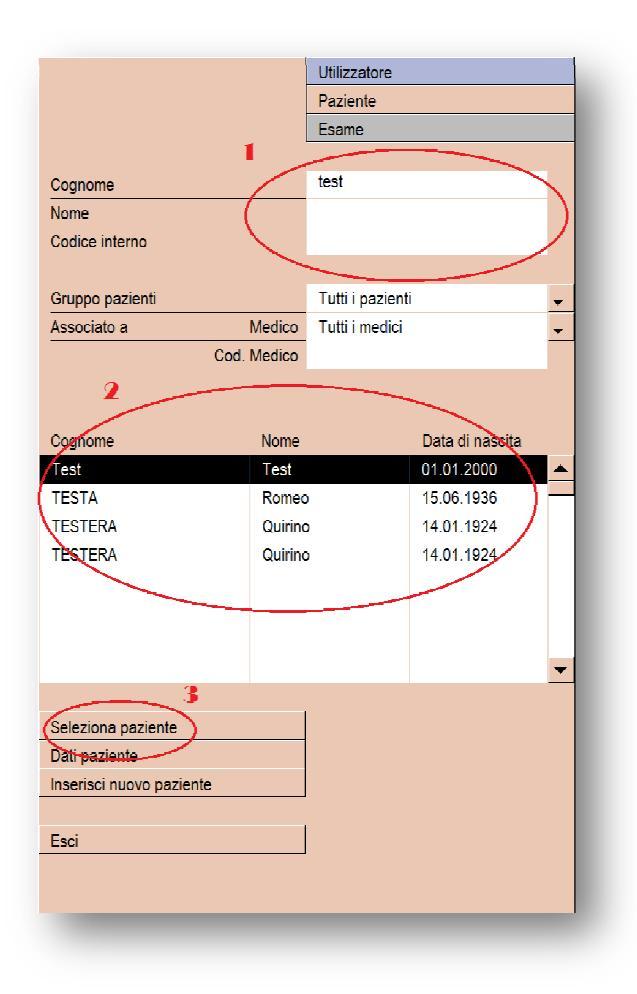

5. Il nome del paziente apparirà nel menù superiore.

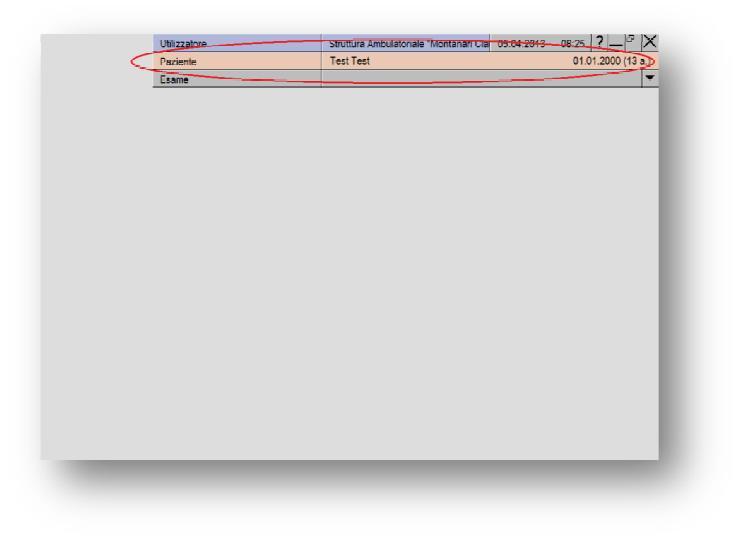

**ESECUZIONE MAP** 

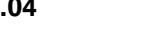

6. Nel caso che il paziente non sia presente cliccare su "INSERISCI NUOVO PAZIENTE"

MONTANARI CLAUDIO struttura ambulatoriale

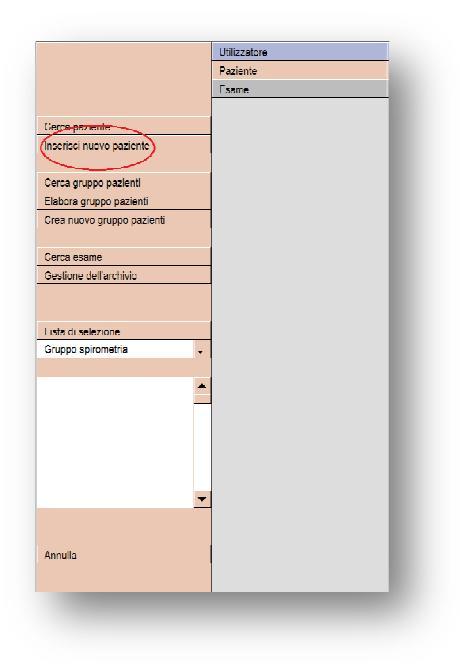

 si aprirà la maschera anagrafica da compilare con i campi obbligatori che sono nome, cognome, data di nascita (PUNTO 1). Nel caso ci sia una terapia da inserire compilare anche il campo "NOTE" (PUNTO 2) quindi cliccare su pulsante "SALVA" (PUNTO 3).

|                         | 1                           |
|-------------------------|-----------------------------|
|                         | Utilizzatore                |
|                         | Paziente                    |
|                         | Esame                       |
|                         |                             |
| Cognome *               | Test                        |
| None *                  | lest                        |
| Secondo nome            |                             |
| titolo                  | /                           |
| Data di nascita *       | 01_01_2000                  |
| Sesso                   |                             |
| Codice paziente         |                             |
| Altezza                 | cm                          |
| Peso                    | kg                          |
| Ethnische Zugehörigkeit | keine 🗸                     |
| Indirizzo Via / Nr.     |                             |
| AP / Località           |                             |
| Note 🥑                  |                             |
| (                       | ( )-                        |
|                         |                             |
| Codice sanitario        |                             |
| Ordinamento Medico      | non associato a un medico 🗸 |
| Cod. Medico             |                             |
| Nr. postazione          |                             |
| Flag paziente           | <b>•</b>                    |
|                         |                             |
| Esegui ordinamento      |                             |
| Salva )                 |                             |
| $\smile$                |                             |
| Esci                    |                             |
|                         |                             |
|                         |                             |
|                         |                             |

**ESECUZIONE MAP** 

8. I dati del paziente si visualizzeranno nel menù superiore (PUNTO 1) e da qui cliccare su "ESAME" (PUNTO 2).

| Utilizzatore | Struttura Ambulateriale "Montanan Clar | 05.04.2013 08:2/  |
|--------------|----------------------------------------|-------------------|
| Paziente     | Test Test                              | 01.01.2000 (13 a) |
| Esame        |                                        | <b>~</b>          |
|              |                                        |                   |
| 2            |                                        |                   |
|              |                                        |                   |
|              |                                        |                   |
|              |                                        |                   |
|              |                                        |                   |
|              |                                        |                   |
|              |                                        |                   |
|              |                                        |                   |
|              |                                        |                   |
|              |                                        |                   |
|              |                                        |                   |
|              |                                        |                   |
|              |                                        |                   |
|              |                                        |                   |
|              |                                        |                   |
|              |                                        |                   |
|              |                                        |                   |
|              |                                        |                   |
|              |                                        |                   |
|              |                                        |                   |
|              |                                        |                   |
|              |                                        |                   |
|              |                                        |                   |
|              |                                        |                   |
|              |                                        |                   |

9. Selezionare da elenco pulsanti sulla sinistra "MONITORAGGIO PRESSIONE".

|                             | Utilizzatore | Struttura Ambulatoriale "Montanari Cla |
|-----------------------------|--------------|----------------------------------------|
|                             | Paziente     | Test Test                              |
|                             | Esame        | Monitoraggio pressione                 |
|                             |              |                                        |
| Holter ECC                  |              |                                        |
| (Monitoraggio pressione     |              |                                        |
| ECG a riposo                |              |                                        |
| Ergometria                  |              |                                        |
| Ergospirometria             |              |                                        |
| Spirometria                 |              |                                        |
| Riabilitazione cardiologica |              |                                        |
| Training domiciliare        |              |                                        |
|                             |              |                                        |
|                             |              |                                        |
|                             |              |                                        |
| Configurazioni              |              |                                        |
| Annulla                     |              |                                        |

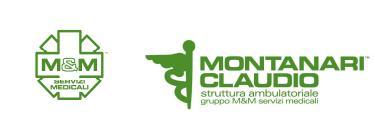

10. Nel menù successivo cliccare sul pulsante "AVVIO DEL REGISTRATORE"

|                          | Utilizzatore | Struttura Ambulatoriale "Montanari Cla |
|--------------------------|--------------|----------------------------------------|
|                          | Paziente     | Test Test                              |
|                          | Esame        | Monitoraggio pressione                 |
|                          |              |                                        |
| Avvio del registratore   |              |                                        |
| Lettura del registratore |              |                                        |
|                          |              |                                        |
| Mostra esame / referto   |              |                                        |
| Mostra confronto         |              |                                        |
| Mostra trend             |              |                                        |
|                          |              |                                        |
| Configurazioni           |              |                                        |
|                          |              |                                        |
|                          |              |                                        |
|                          |              |                                        |
|                          |              |                                        |
|                          |              |                                        |
|                          |              |                                        |
|                          |              |                                        |
|                          |              |                                        |
|                          |              |                                        |
|                          |              |                                        |
|                          |              |                                        |
|                          |              |                                        |
|                          |              |                                        |
|                          |              |                                        |
|                          |              |                                        |
|                          |              |                                        |
| Annulla                  |              |                                        |
|                          |              |                                        |

11. Nella schermata che si visualizzerà controllare modello registratore (PUNTO 1); se si desidera cambiare qualche paramentro (come ad esempio inetervallo registrazioni) cliccare su "CAMBIA" (PUNTO 2).

|                      | Utilizzatore              |
|----------------------|---------------------------|
| custo screen         | Paziente                  |
|                      | Esame                     |
| Registratore         | custo screen 100 / 200    |
| Parametri di avvio   | ▼ Standard ▲              |
|                      |                           |
|                      |                           |
|                      |                           |
|                      |                           |
| Intervalli di misura | 06:00 - 22:00 ogni 15 min |
|                      | 22:00 - 06:00 ogni 30 min |
|                      |                           |
|                      |                           |
| Ripetizione misure   | nessuna                   |
|                      |                           |
|                      |                           |
|                      |                           |
|                      |                           |
| Opzioni              | Bip prima dela misura ON  |
|                      | Visualizza misure ON      |
|                      |                           |
| 9                    | Stampa diario OFF         |
| 2                    | Stampa diario OFF         |

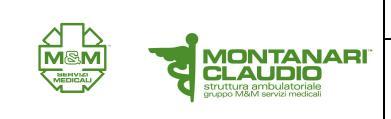

12. La schermata si estenderà a destra, da qui selezionare il parametro da modificare (PUNTO1), se vengono effettuate modifiche cliccare su "SALVA" (PUNTO 2).

| USIO SCIEEII         | Paziente              |        | lest lest              |                 |          | 01.01.2000 (* |
|----------------------|-----------------------|--------|------------------------|-----------------|----------|---------------|
|                      | Esame                 |        | Monitoraggio pressione |                 |          |               |
| Registratore         | ▼ custo screen 100 /  | 200 🔺  | Fase diuma             | dalle           | 06 : 00  | ore           |
|                      |                       |        |                        | alle            | 22 : 00  | ore           |
| Parametri di avvio   | ▼ Standard            | •      |                        | ogni            | 15       | min           |
|                      |                       |        | Fase notturna          | dalle           | 22 : 00  | ore           |
|                      |                       |        |                        | alle            | 06 : 00  | ore           |
|                      |                       |        |                        | ogni            | 30       | min           |
| Intervalli di misura | 06:00 - 22:00 ogni    | 15 min | Fase aggiuntiva        | O ON            | • OF     | F             |
|                      | 22:00 - 06:00 ogni    | 30 min |                        | dalle           |          | ore           |
|                      |                       |        |                        | alle            | 1        | ore           |
|                      |                       |        |                        | ogni            |          | min           |
| Ripetizione misure   | nessuna               |        | Ripetizione misure     | O ON            | OF       | F             |
|                      |                       |        |                        | Pr sistolica ma | ах       | mmHg          |
|                      |                       |        |                        | Pr sistolica mi | n        | mmHg          |
|                      |                       |        |                        | Pr diastolica r | ax       | mmHg          |
|                      |                       |        |                        | Freq. max       |          | 1/min         |
| Opzioni              | Bip prima dela misura | ON     | Opzioni                | Bip prima della | a misura |               |
|                      | Visualizza misure     | ON     |                        | Visualizza mis  | ure      |               |
|                      | Stampa diario         | OFF    | 0                      | Stampa diario   |          |               |

13. Controllare le batterie nel registratore (PUNTO 1) e che questo si acceso (PUNTO 2)

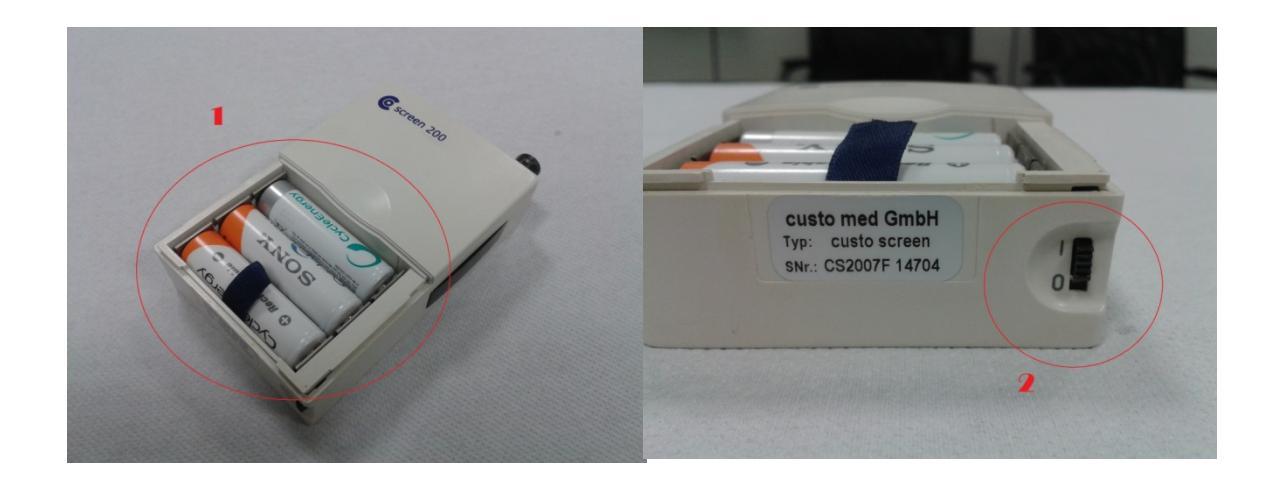

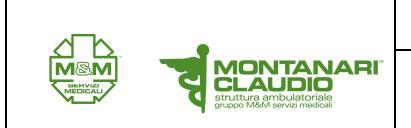

14. Cliccare su avvia

**ESECUZIONE MAP** 

| usto screen          | Paziente                             |         | Test Test              |                        | (       | 1.01.2000 |  |
|----------------------|--------------------------------------|---------|------------------------|------------------------|---------|-----------|--|
|                      | Esame                                |         | Monitoraggio pressione | Monitoraggio pressione |         |           |  |
| Registratore         | <ul> <li>custo screen 100</li> </ul> | / 200 🔺 | Fase diurna            | dalle                  | 06 : 00 | ore       |  |
|                      |                                      |         |                        | alle                   | 22 : 00 | ore       |  |
| Parametri di avvio   | ▼ Standard                           | •       |                        | ogni                   | 15      | min       |  |
|                      |                                      |         | Fase notturna          | dalle                  | 22 : 00 | ore       |  |
|                      |                                      |         |                        | alle                   | 06 : 00 | ore       |  |
|                      |                                      |         |                        | ogni                   | 30      | min       |  |
| Intervalli di misura | 06:00 - 22:00 ogni                   | 15 min  | Fase aggiuntiva        | O ON                   | OFF     |           |  |
|                      | 22:00 - 06:00 ogni                   | 30 min  |                        | dalle                  | :       | ore       |  |
|                      |                                      |         |                        | alle                   | :       | ore       |  |
|                      |                                      |         |                        | ogni                   |         | min       |  |
| Ripetizione misure   | nessuna                              |         | Ripetizione misure     | () ON                  | • OFF   | ;         |  |
|                      |                                      |         |                        | Pr sistolica max       |         | mmHg      |  |
|                      |                                      |         |                        | Pr sistolica min       |         | mmHg      |  |
|                      |                                      |         |                        | Pr diastolica nax      |         | mmHg      |  |
|                      |                                      |         |                        | Freq. max              |         | 1/min     |  |
| Opzioni              | Bip prima dela misura                | ON      | Opzioni                | Bip prima della n      | nisura  |           |  |
|                      | Visualizza misure                    | ON      |                        | Visualizza misur       | Э       |           |  |
|                      | Stampa diario                        | OFF     |                        | Stampa diario          |         |           |  |
| Avvio                |                                      |         | Salva Salva            | i col nome             | Es      | ci        |  |

15. Apparirà una barra progresso

|   |     | Lettura dei dati 3-61                                   |  |
|---|-----|---------------------------------------------------------|--|
| C | 06: |                                                         |  |
| 2 | 22: | Prego attendere !<br>Trasferimento dati al registratore |  |
|   |     | 0 %                                                     |  |
| r | nes |                                                         |  |
|   |     | Annulla                                                 |  |
|   |     |                                                         |  |
|   |     |                                                         |  |

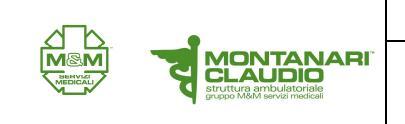

16. Posizionare il registratore davanti al lettore IR (PUNTO1) e premere pulsante blu accanto al display (PUNTO2) .

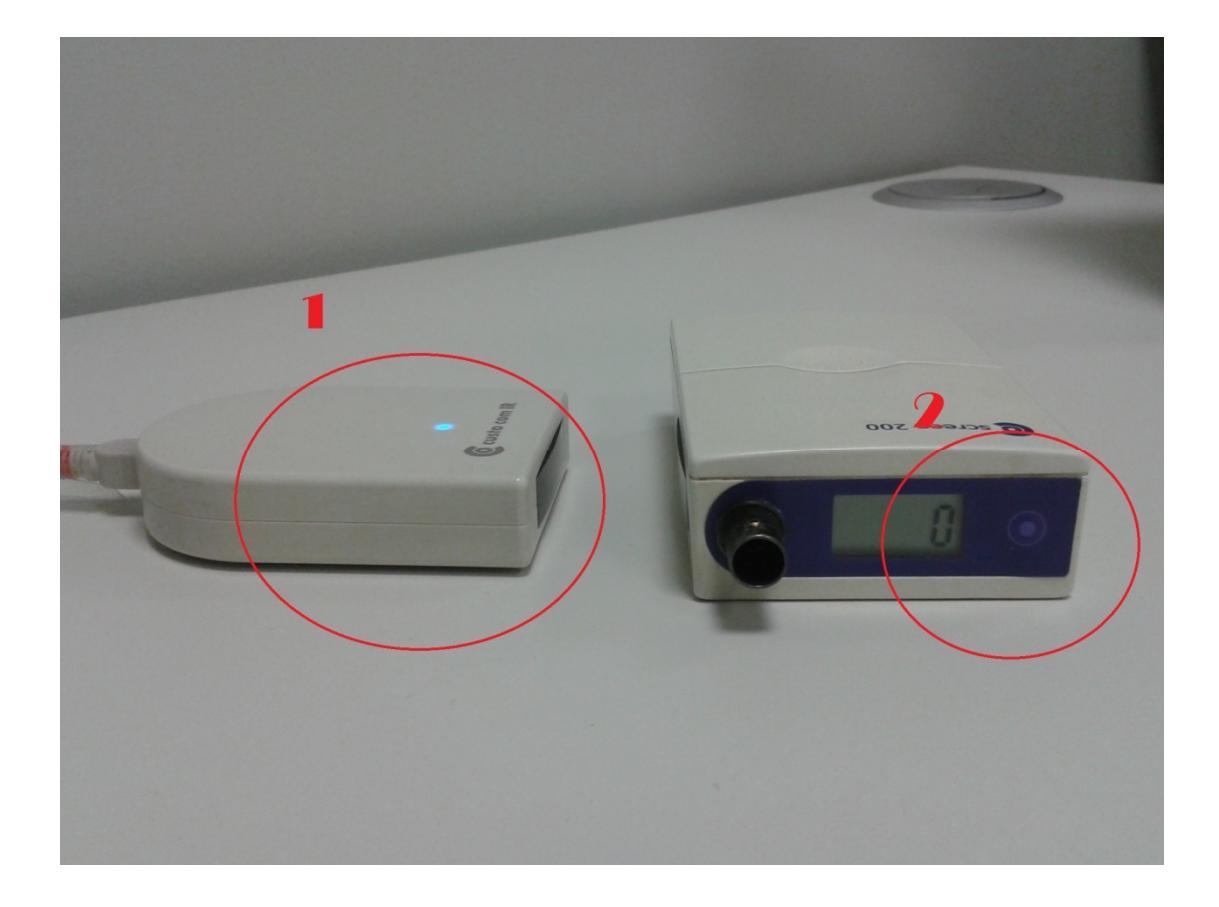

17. Far aspettare il paziente 15 min per verificare che la registrazione parta.